## Инструкция

# для мобильного приложения «СУР ОФИС»

# (версия 1.1)

#### 1. Назначение программы

Мобильное приложение «СУР ОФИС» предназначено для офисных сотрудников работающих в частной охранной организации, которые могут просматривать подробную информацию по существующим объектам созданным в ПО СУР, заявкам технического отдела, а также графики смен заступления на охрану.

## 2. Работа с приложением

2.1. Приложение для Android можно скачать с официального магазина приложений - Google Play Market по адресу: https://play.google.com/store/apps/details?id=chop.com.chop.

2.2. Из списка установленных приложений выбрать приложение "СУР ОФИС" и запустить его.

2.3. При первом запуске приложения необходимо ввести IP адрес рабочего сервера в соответствующее текстовое поле ввода, на котором заранее создан аккаунт пользователя офисного работника и соответствующими правами доступа к модулю «Заявки», «Объекты», «Посты». Затем для сохранения адреса и перехода на экран авторизации нажать "галочку" на инструментальном меню приложения (Рисунок 1).

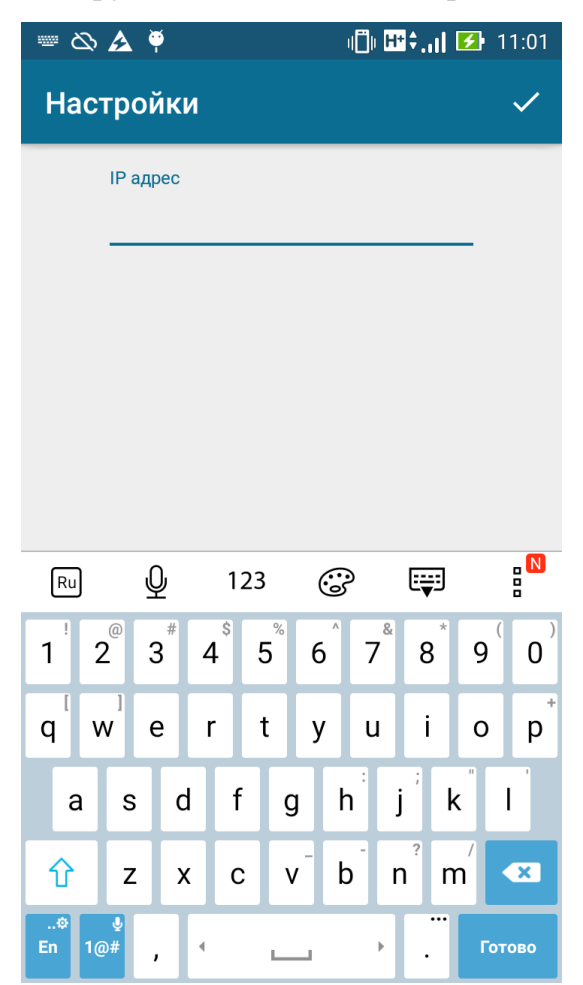

Рисунок 1 - Экран ввода IP адреса рабочего сервера

2.4. Для изменения IP адреса рабочего сервера необходимо нажать на кнопку настроек в инструментальном меню приложения. После ввода логина и пароля соответствующего пользователя и нажатия кнопки "Войти" (Рисунок 2) будет осуществлен переход на главный экран приложения. При возникновении ошибок либо неверного ввода логина/пароля выводится соответствующее сообщение на экран. При отсутствии интернета вход осуществляться не будет.

| <b>a</b> 🍯 | ∦ װ ⊞≎.,,। 🛃 | 10:13 |
|------------|--------------|-------|
| СУР ОФИС   |              | ۵     |
|            |              |       |
| Логин      |              |       |
| Пароль     |              |       |
|            | ВОЙТИ        |       |
|            |              |       |

Рисунок 2 - Экран аутентификации пользователя

2.5. На главном экране приложения (Рисунок 3) находится фрагмент с поиском по объектам, а также боковое меню с несколькими вкладками, которое можно открыть свайпом вправо. Поиск по объектам осуществляется с помощью кнопки «Поиск». Также можно отфильтровать объекты по необъодимым параметрам, указанным на экране — такие как «Название объекта», «Пульт» и т. д.

| 🔄 C 🏺              | 🖇 🌜 🎛 🚛 🚺 10:37 |
|--------------------|-----------------|
| ≡ Объекты          |                 |
| Название объекта   |                 |
|                    | Пульт           |
| № договора:        | Номер на пульте |
| Клиент             | Статус объекта  |
| Вид услуги         | Подвид услуги   |
| Адрес:             |                 |
| Расширенный поиск: |                 |
|                    | поиск           |

Рисунок 3 - Главный экран приложения

2.6. После выполнения поиска (см. п. 2.5.) на экран будет выведен результат - список объектов с соответствующими параметрами (Рисунок 4). Для просмотра более подробной информации об объекте необъодимо нажать на него.

| 🔄 🕻 🏺 🛛 将                              | <b>C Http:// 10:44</b> |
|----------------------------------------|------------------------|
| \equiv Объекты                         |                        |
|                                        |                        |
|                                        |                        |
| Красноярск. Светлогорская. 7.          | кв.88                  |
| ······································ |                        |
| Объект куеукеуке                       |                        |
| Договор 515212                         |                        |
| Красноярск, Академика Павло            | ова, 1, пом.2          |
|                                        |                        |
| Объект нежилое помещен                 | ие (S=65,4)            |
| Договор 8012                           |                        |
| Сосновоборск, Мира, 3, пом.7           |                        |
| Объект коттедж (S=406)                 |                        |
| Договор 8013                           |                        |
| п. Минино, ДНТ "Ясная Поляна           | а", Кутузова, 5,       |
|                                        |                        |
| Объект частный дом + гар               | аж (S=200)             |
| Договор 8014                           |                        |
| Красноярск, Лесная, 7,                 |                        |
|                                        |                        |
| Объект контейнер (40т.)                |                        |
| Договор 7049                           |                        |
|                                        |                        |

Рисунок 4 — Список объектов

2.7. Экран просмотра подробной информации об объекте состоит из большого количества текстовых полей. Внизу карточки объекта располагается карта с нанесенной отметкой — местоположением объекта.

| частный дом + га                       | араж (S=200)              |
|----------------------------------------|---------------------------|
| Адрес                                  | . , /                     |
| Красноярск, Лесная,                    | 7,                        |
| Номер на пульте<br>8014                | Пульт<br><b>Офицер</b>    |
| Комментарий<br>а/п 1500; подкл. 1000р. | Пароль<br><b>ЛУЧ-8014</b> |
| Кто привел<br>Офис                     | Дата начисления           |
| Кто привел                             | Месяц начисления          |
| Вид деятельности<br>жилое              |                           |
| ГБР                                    |                           |

2.8. В боковом меню также можно выбрать вкладку «Заявки», при этом откроется фрагмент со списком всех заявок в техническом отделе ПО СУР (Рисунок 6). Для просмотра и редактирования информации по заявке необходимо на нее нажать.

| ≡ Заявки                                                                                                    |                                                                           |
|----------------------------------------------------------------------------------------------------|---------------------------------------------------------------------------|
|                                                                                                    |                                                                           |
| отключение                                                                                                    |                                                                           |
| Красноярск, Семена Давыдова                                                                                                    | 37, пом.1; 3                                                              |
| кафе быстрого питания "БРУСН                                                                                                    | 15.08.2017 00:00                                                          |
| подключение объекта                                                                                                    |                                                                           |
| Красноярск, Академика Павлов                                                                                                    | за, 1, пом.2                                                              |
| KVEVKEVKE                                                                                                    | 29.04.2017 00:00                                                          |
| подключение объекта<br>Красноярск, Академика Павлов                                                                                                    | за, 1, пом.2                                                              |
| подключение объекта<br>Красноярск, Академика Павлов<br>куеукеуке                                                                                                    | за, <b>1, пом.2</b><br>20.04.2017 00:00                                   |
| подключение объекта<br>Красноярск, Академика Павлов<br>куеукеуке<br>в отдел маркетинга<br>Москва Шмитовский проезд 2                                                                                     | а <b>, 1, пом.2</b><br>20.04.2017 00:00                                   |
| подключение объекта<br>Красноярск, Академика Павлов<br>куеукеуке<br>в отдел маркетинга<br>Москва, Шмитовский проезд, 2<br>Тестовое ОУ MIPS-2017                                                          | а <b>, 1, пом.2</b><br>20.04.2017 00:00<br><b>4</b> ,<br>14.04.2017 00:00 |
| подключение объекта<br>Красноярск, Академика Павлов<br>куеукеуке<br>в отдел маркетинга<br>Москва, Шмитовский проезд, 2<br>Тестовое ОУ MIPS-2017<br>в отдел маркетинга                                    | ва, 1, пом.2<br>20.04.2017 00:00<br>4,<br>14.04.2017 00:00                |
| подключение объекта<br>Красноярск, Академика Павлов<br>куеукеуке<br>в отдел маркетинга<br>Москва, Шмитовский проезд, 2:<br>Тестовое ОУ MIPS-2017<br>в отдел маркетинга<br>Красноярск, Семафорная, 235, 1 | за, 1, пом.2<br>20.04.2017 00:00<br>4,<br>14.04.2017 00:00<br>кв.62       |

Рисунок 6 — Список заявок

2.9. На экране подробной информации о заявке имеется большое количество текстовых полей. Некоторые из них можно редактировать. Внизу карточки заявки располагается карта с меткой - местоположение объекта откуда поступила заявка, а также история заявки (Рисунок 7).

| ٣              | <b>∦ 🤇 ⊞‡,,,  🐼</b> 11:18                                   |
|----------------|-------------------------------------------------------------|
| ÷              | Тестовый объект 2 🛛 🗸                                       |
| ſ              | Тричина вызова                                              |
| ŀ              | Не срабатывают тревоги                                      |
| (              | Ответственный                                               |
| E              | Бородина Наталья Ивановна                                   |
|                | Гип заявки                                                  |
| <u> </u>       | подключение объекта                                         |
|                |                                                             |
| L.             | Лнициатор                                                   |
|                |                                                             |
|                | Лнициатор                                                   |
| NT. BeathGayna | Р409<br>Краснорск<br>ул. Карла Маркса<br>ул. Диберовинского |
|                | MUTHER                                                      |

Рисунок 7 — Экран редактирования и просмотра информации заявки

2.10. Во вкладке «Посты» бокового меню можно увидеть текущие смены, смены которые должны заступить согласно графику, а также завершенные смены текущего периода на постах (Рисунок 8).

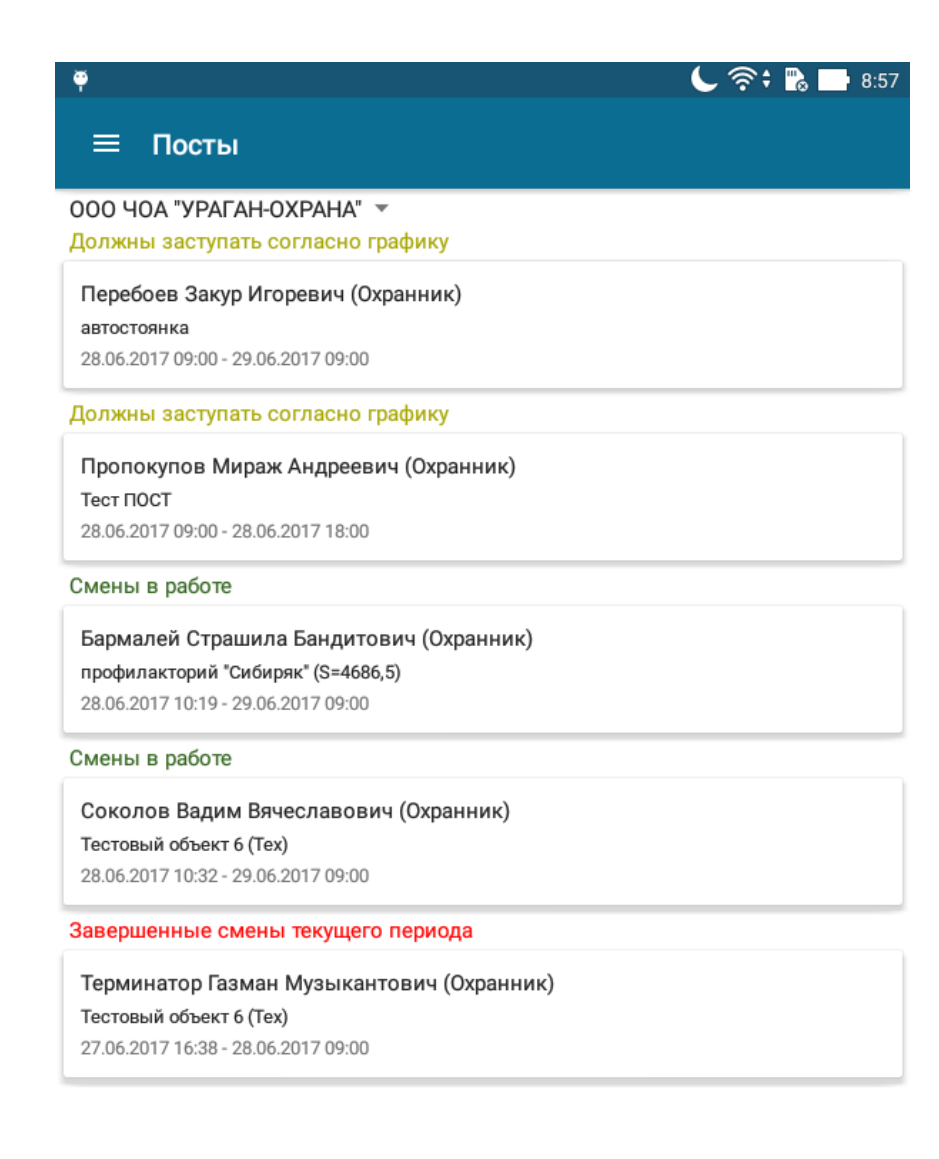

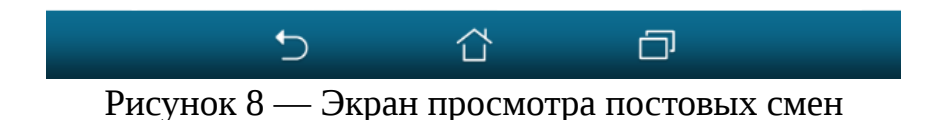

2.11. Для того, чтобы охранник заступил на смену, необходимо выбрать охранника с надписью «Должны заступать согласно графику». После этого откроется диалоговое окно, в котором нужно выбрать время заступления, оружие, причину заступления. После нажатия на кнопку «Заступил» на экран будет выведено уведомление о том, что охранник заступил на смену.

| 🛃 🎯 🏺                                                               | 🖇 🌜 🎟 🚛 🖬 🗹 13:14      |
|---------------------------------------------------------------------|------------------------|
| ≡ Посты                                                             |                        |
| 000 ЧОА "УРАГАН-ОХ                                                  | (PAHA" 🔻               |
| г автостоянка<br>а Сотрудник Перебое<br>2 Заступление<br>Д. 00:00 • | ев Закур Игоревич      |
| Г по графику<br>Т<br>2 Оружие т                                     |                        |
| Е<br>Комментарий<br>2                                               |                        |
| CN<br>C<br>T<br>28.06.2017 10:32 - 29.06.2                          | ЗАСТУПИЛ<br>2017 09:00 |
|                                                                     |                        |
| завершенные смены то                                                | екущего периода        |
| Терминатор Газман М                                                 | узыкантович            |

Рисунок 9 - Диалоговое окно заступления на смену охранника

2.14. Для отмены заступления охранника на смену необходимо выбрать охранника с надписью «Смены в работе» (Рисунок 10). Также можно отменить завершение смены выбрав охранника с надписью «Завершенные смены текущего периода».

| 0 🛃                    | ) 🏺 🛛 😽 📞 🖽 🖡 🖬 13:24                                                                        |
|------------------------|----------------------------------------------------------------------------------------------|
| ≡                      | Посты                                                                                        |
| 000<br>Долж            | ЧОА "УРАГАН-ОХРАНА" 🔻<br>кны заступать согласно графику                                      |
| Пере<br>авто<br>28.06  | е <b>боев Закур Игоревич (Охранник)</b><br>стоянка<br>5.2017 09:00 - 29.06.2017 09:00        |
| Долж                   | чы застипать согласно графики                                                                |
| Г<br>Т<br>2<br>См      | Отмена<br>Вы действительно хотите<br>отменить заступление охранника<br>на смену?             |
| E                      | нет да                                                                                       |
| 28.06                  | 5.2017 10:19 - 29.06.2017 09:00                                                              |
| Смен                   | ы в работе                                                                                   |
| Сока<br>Теста<br>28.06 | олов Вадим Вячеславович (Охранник)<br>овый объект 6 (Tex)<br>5.2017 10:32 - 29.06.2017 09:00 |
| Завер                  | ошенные смены текущего периода<br>иинатор Газман Музыкантович                                |

Рисунок 10 — Отмена заступления охранника на смену